## **RESETEAR CLAVE DE ROOT EN LINUX**

(Probado en Distros Debian y Ubuntu).

Por Miguel Hernandez Liebano mhliebano@gmail.com

En muchos casos, por una u otra razon, hemos olvidado la clave de super usuario de nuestro sistema Linux. En ese momento todo se nos nubla y ponemos el grito en el cielo, pero no hay por que alarmarse (por lo menos por ahora no), puesto que podremos resetar esta contraseña y volver a respirar tranquilo.

Antes de tratar de iniciar el proceso debemos considerar algunos aspectos: a) si no eres el administrador del sistema por favor se conciente de lo que vas a hacer, por que resetear la clave sin autorización implica un delito judicial y moral. b) si el gestor de arranque esta protegido por contraseña y no la tienes a la mano no podras aplicar los pasos siguientes. c) usa esto solo como ultimo recurso.

Empecemos con lo que nos interesa, vamos a detallar la recuperación en cada uno de los gestores de arranque, primero con Grub:

- 1) Deten la carga del sistema pulsando cualquier tecla.
- 2) Seleccionamos (usando las teclas de dirección [flechas]) la opción de arranque.
- 3) Una vez que se ha ubicado la opción pulsamos la tecla "e" y entramos al modo edición
- 4) Dentro del Modo Edición podremos observar 4 lineas parecidas a estas:

root (hd0,0) kernel /boot/vmlinuz-2.6.30-1-686 root=/dev/sda1 ro quiet initrd /boot/initrd.img-2.6.30-1-686 savedeafult

5) Ubicamos la linea correspondiente a la del kernel (por lo general es la segunda linea), alli vamos a agregar (al final de la linea) los siguiente:

init=/bin/bash

De modo que la linea quedaria de la siguiente manera:

kernel /boot/vmlinuz-2.6.30-1-686 root=/dev/sda1 ro quiet init=/bin/bash
6) Pulsamos la tecla "enter" y luego pulsamos la tecla "b", para proceder a la carga del |

sistema.

- 7) Una vez cargado el sistema veremos que se muestra el acceso como root, ya con esto tenemos casi el problema resuelto, intentamos actualizar la contrsaeña utilizando el comando passwd. Si al intertar nos genera elsiguiente error *Authentication token lock busy*, debemos remontar nuestro disco duro para que acepte el modo de escritura.
- 8) Montamos el disco nuevamente con la siguiente linea de comando:

mount -o remount,rw /dev/hda1/

aca hay que estar pendiente en montar nuestro disco correcto (hda1, hda2).

- 9) Volvemos a intentar colocar el comando passwd, actualizamos la contraseña y luego reiniciamos usando el comando "reboot".
- 10) Dejamos que el sistema cargue normalmente y ya con esto debemos tener nuestra contraseña reestablecida.

Ahora veremos como hacerlo usando Lilo:

- 1) Detenemos la carga del sistema
- En el Prompt del Gestor de arranque escribimos la siguiente linea: linux 1
- Esperamos a que cargue el sistema y luego aplicamos el comando passwd, reiniciamos y la contraseña
- 4) Reiniciamos el sistema.

Espero que con estas instrucciones logren solventar algunos incovenientes... =)